# Honeywell

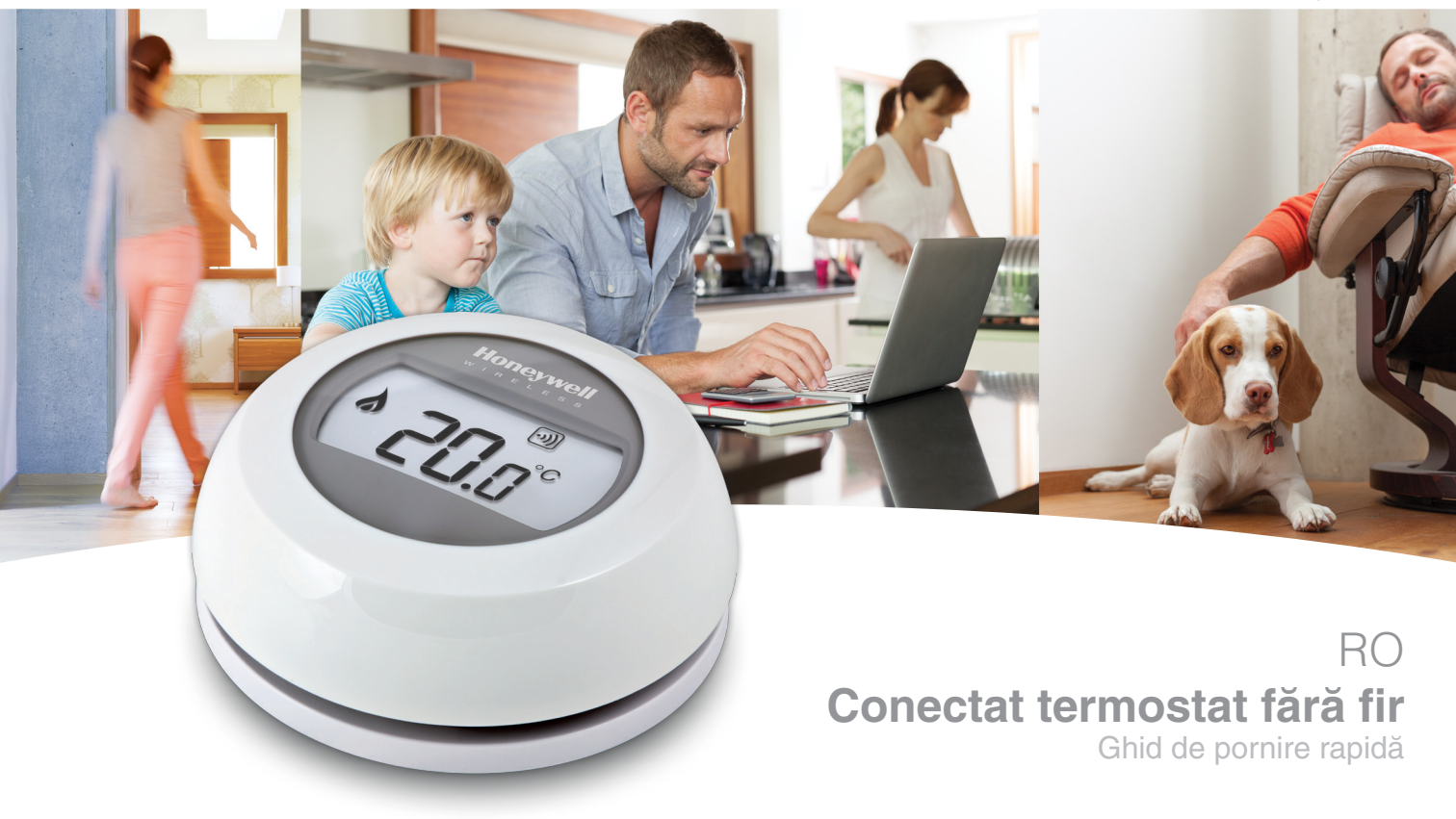

Instalarea în 3 pași

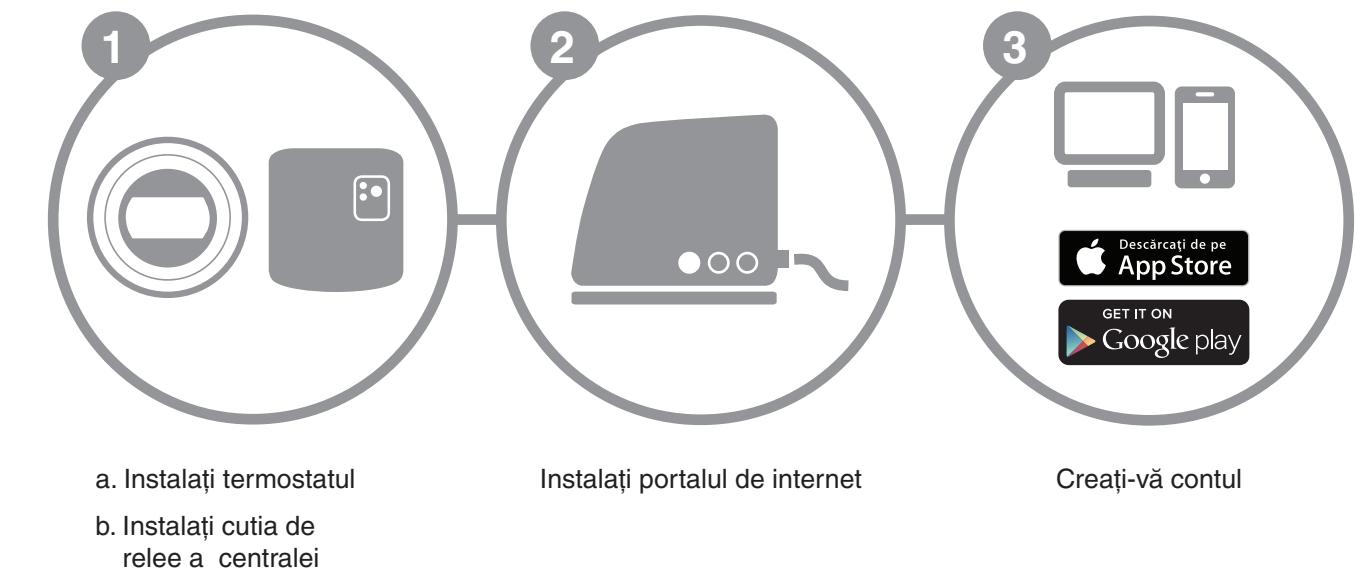

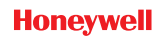

1

# Pregătire

## Înainte de instalare

- Verificati dacă termostatul este compatibil cu centrala dumneavoastră. Consultați instrucțiunile producătorului centralei.
- Termostatul fără fir poate fi amplasat aproape oriunde doriti; consultați schemele pentru indicații privind locația ideală. Având în vedere că nu necesită cabluri, instalarea sa este foarte simplă.
- Înainte de a instala releul centralei, asigurati-vă că alimentarea cu energie a centralei este oprită.

## În timpul instalării

Veti avea nevoie de următoarele:

- O surubelnită cu cap cruce
- Şurubelniţă mică cu lama plată
- Cleste
- Masină de dezizolat sârmă

## După instalare

• Eliminați orice echipamente electronice vechi la un centru de reciclare autorizat.

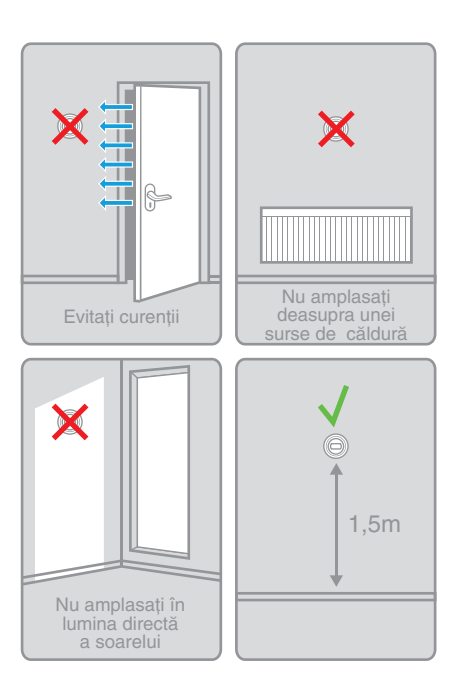

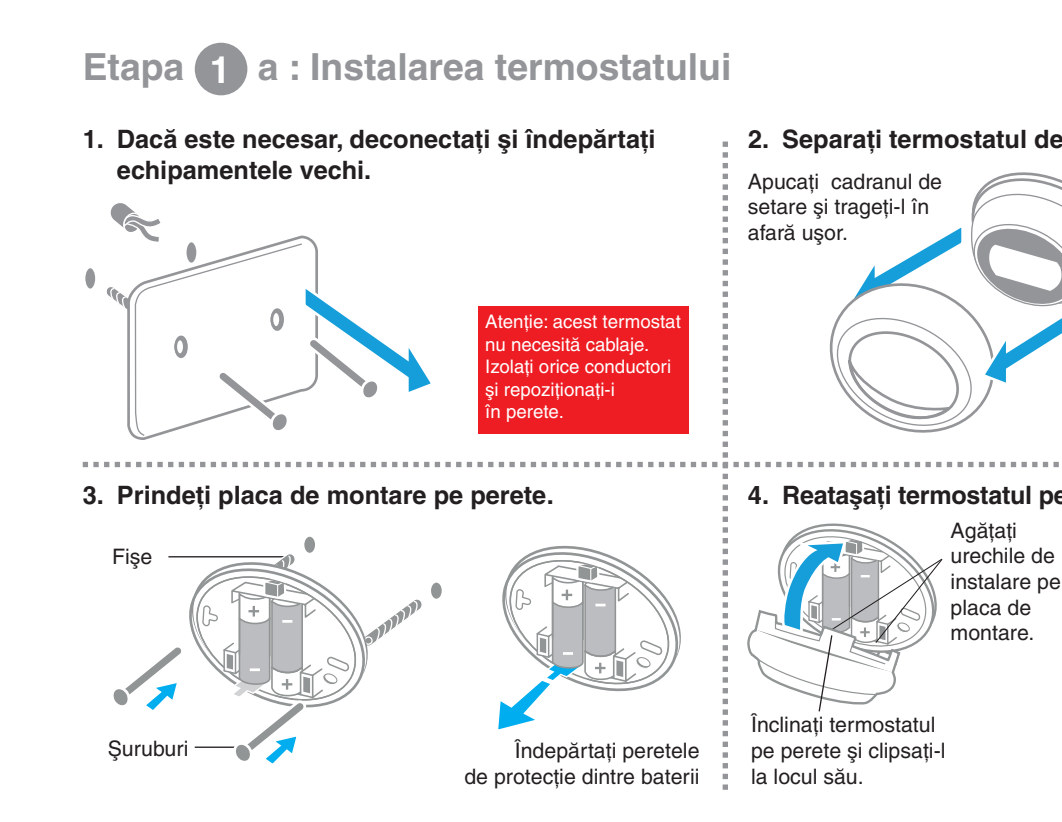

### Conectat termostat fără fir Ghid de pornire rapidă -

2

X

## 2. Separați termostatul de placa sa de montare.

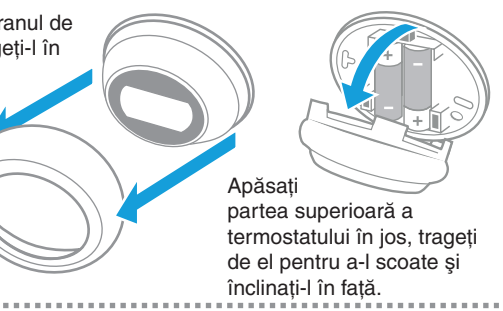

## 4. Reatașați termostatul pe placa sa de montare.

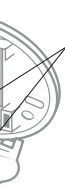

Agătati urechile de instalare pe placa de montare.

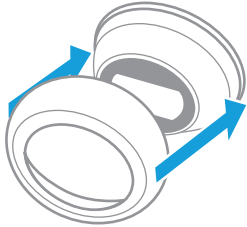

Apoi reinstalati cadranul de setare.

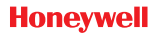

# Etapa 1 b : Instalarea releului centralei la centrală

Conectat termostat fără fir

Ghid de pornire rapidă -

5. Scoateti placa de conexiuni din releul centralei. 6. Montarea plăcii de conexiuni pe perete. 1.5 - 2.5mm<sup>2</sup> Apăsat >7mm Ø NLL ABC cu grijă o surubelnită în Înclinati orificiu până capacul în sus și Instalați-o pe cofret sau direct pe perete, lângă centrală, dar: când capacul se scoateti-l. La o distantă de cel putin 30cm, La o distantă de cel putin desface. 30cm de objectele metalice sau de cablurile de alimentare Albastri 7. Conectarea cablajelor 8. Conectați releul centralei la placa de conexiuni. releului centralei. Consultati Reconectati instructiunile sursa de NLL producătorului alimentare Instalati balamalele. centralei pentru la instalatie. rotiți carcasa în jos și a afla cum clipsati-o la locul ei trebuie realizate Legați N și respectiv T2 T1 racordurile de la L la neutru si la fază. contactele releului

Etapa (2) : Instalarea portalului de internet RFG100

1. Conectați portalul la o sursă de alimentare cu energie

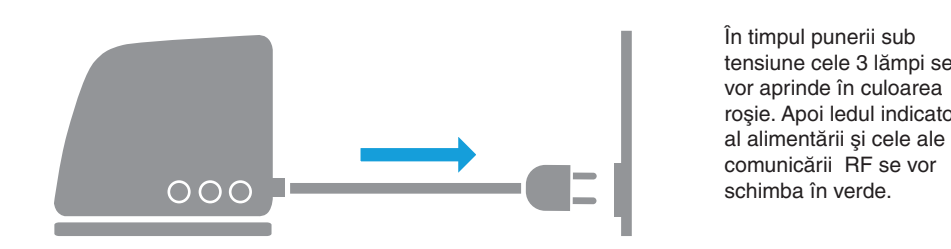

2. Conectați cablul Ethernet ar portalului la un router de internet

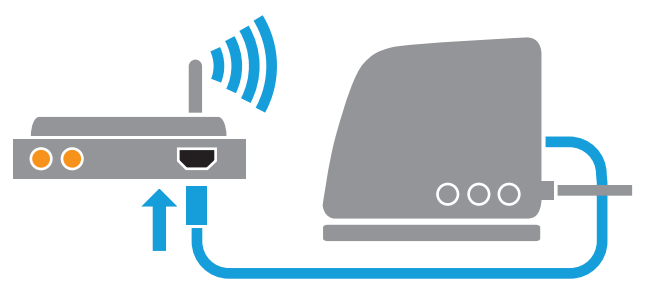

Dacă conectarea este reuşită, ledul care indică conectivitatea va începe să se aprindă intermitent în verde

tensiune cele 3 lămpi se rosie. Apoi ledul indicatoar

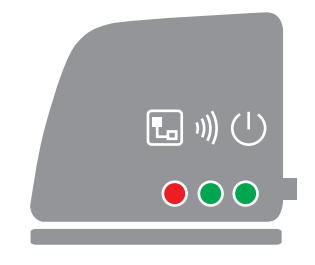

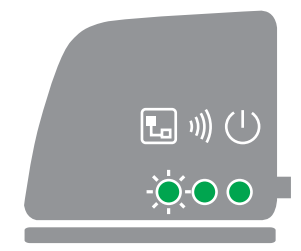

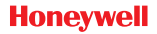

5

# Etapa (3) : Crearea contului dumneavoastră

1. Vizitați website-ul de mai jos și urmați diferitele etape pentru a vă crea contul.

# www.mytotalconnectcomfort.com

.....

## 2. Denumirea instalației.

După ce vă înregistrați contul și primiți emailul de confirmare a activării, vă rugăm să dați o denumire instalației dumneavoastră.

## Conectat termostat fără fir Ghid de pornire rapidă -

| Înregistrare locație                                                          |                                |
|-------------------------------------------------------------------------------|--------------------------------|
| <ul> <li>Vă rugăm să completați toate secțiunile acestui formular.</li> </ul> | (*) Indică un câmp obligatoriu |
| Informații generale                                                           |                                |
| Nume locație*                                                                 |                                |
| ex. Casa mea                                                                  |                                |
| Tip locație                                                                   |                                |
| Rezidențial     Comercial                                                     |                                |

## 3. Conectați-vă instalația la portalul de internet

| Înregistrare echipament           Ungên da la gizare da chêpament des<br>regeneratis trêmer. Pres averes à<br>probable.           MAC exipament           CRC exclipament           CRC exclipament           Declarament de universe à<br>probable.           Declarament de universe à<br>probable.           CRC exclipament           Declarament probable.           Declarament probable.           Declarament probable.           Declarament probable.           Declarament probable.           Declarament probable.           Declarament probable.           Declarament de universe probable.           Declarament de universe probable. | După încheierea<br>localizării, introduceți<br>codurile MAC şi<br>CRC ale portalului<br>dumneavoastră de<br>internet. | Codurile MAC și CRC sunt scrise<br>pe panoul cu informații din partea<br>inferioară a portalului.                                                                                                    | Dacă reuşiți, lampa verde nu se va<br>mai aprinde intermitent.             |
|----------------------------------------------------------------------------------------------------|----------------------------------------------------------------------------------------------------|----------------------------------------------------------------------------------------------------|----------------------------------------------------------------------------|
| Descărcarea a                                                                                                    | plicației.                                                                                                    | 5. Folosirea ap                                                                                                    | licației.                                                                  |
| GET IT ON                                                                                                    | de pe<br>tore<br>play<br>Honeywell                                                                                    | Honeywell<br>Tork consect COMION<br>Research<br>Research | Acum vă puteți conecta folosind aplicația mobilă prin introducerea         |
| cărcati aplicatia "                                                                                                    | Total Connect Comfort Inte                                                                                            | ernational"                                                                                                    | numelui de utilizator și a parolei<br>definite în timpul creării contului. |

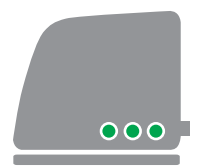

| е | Dacă reușiți, lampa verde nu se va |
|---|------------------------------------|
| a | mai aprinde intermitent.           |

## rea aplicatiei.

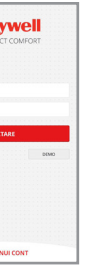

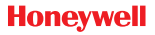

\_

# Mesaje de eroare

8

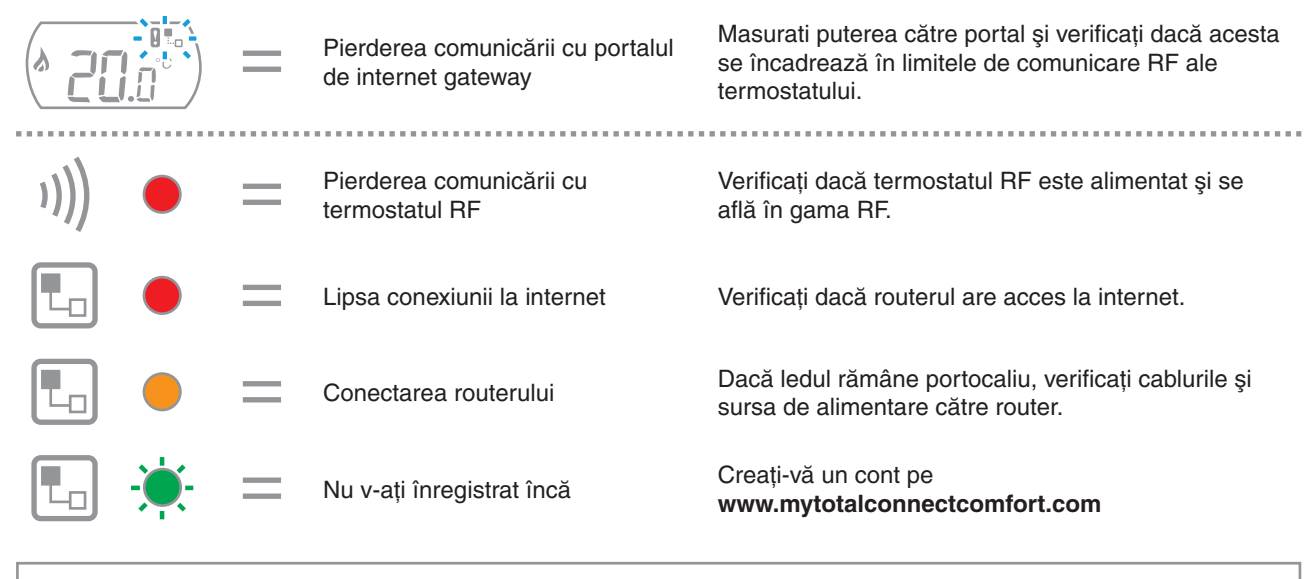

Notă : comunicarea poate fi perturbată de obstacole (obiecte metalice) sau o distanță prea mare între termostat și portalul de internet.

## Conectat termostat fără fir

Aveți nevoie de ajutor? Pentru asistență vă rugăm să vizitați: getconnected.honeywell.com

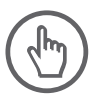

Sc Honeywell Romania SRL Str. George Constantinescu Nr.3 Bucuresti, Romania CE

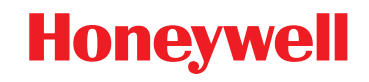

© 2016 Honeywell International Inc. Printed in Europe. 32300956-008 A